## **Steps for Online Payment (School Fees)**

- 1. Go to https://dav.edusols.com/
- 2. Put Admission Number of the Student as User Name/Login ID.
- 3. Password is password
- 4. Choose school name as DAV SCB Medical Public School
- **5.** Put the Captcha code
- 6. Click on Login.

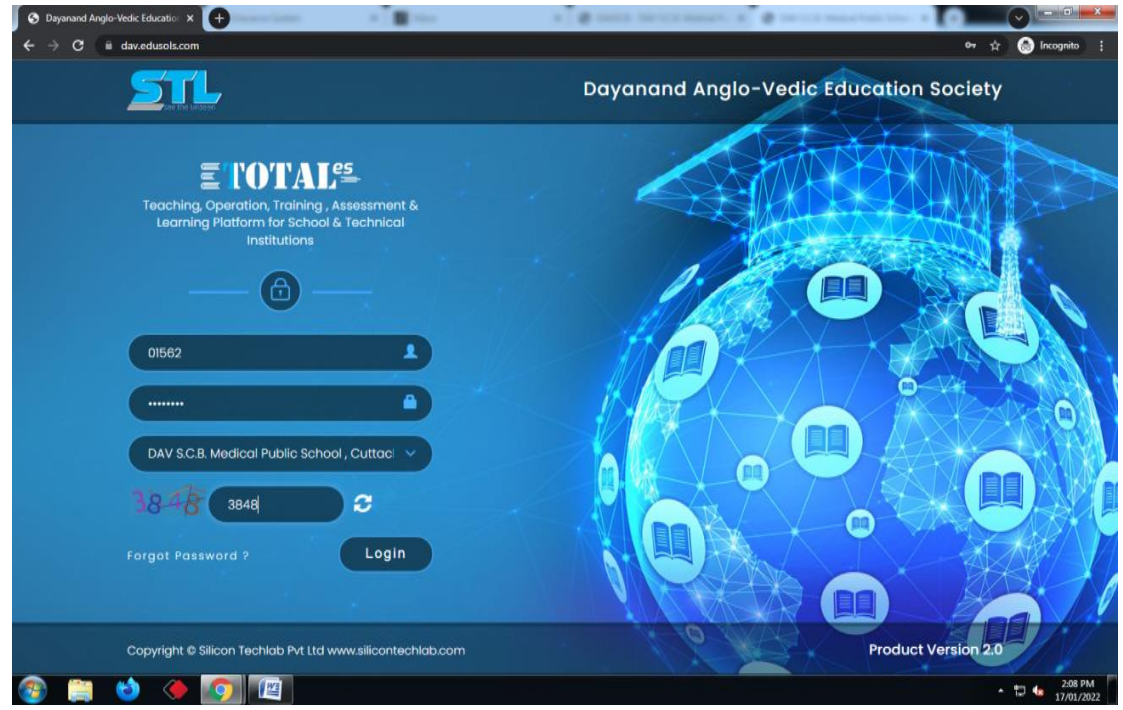

7. After login you will be redirected to the Dashboard Page

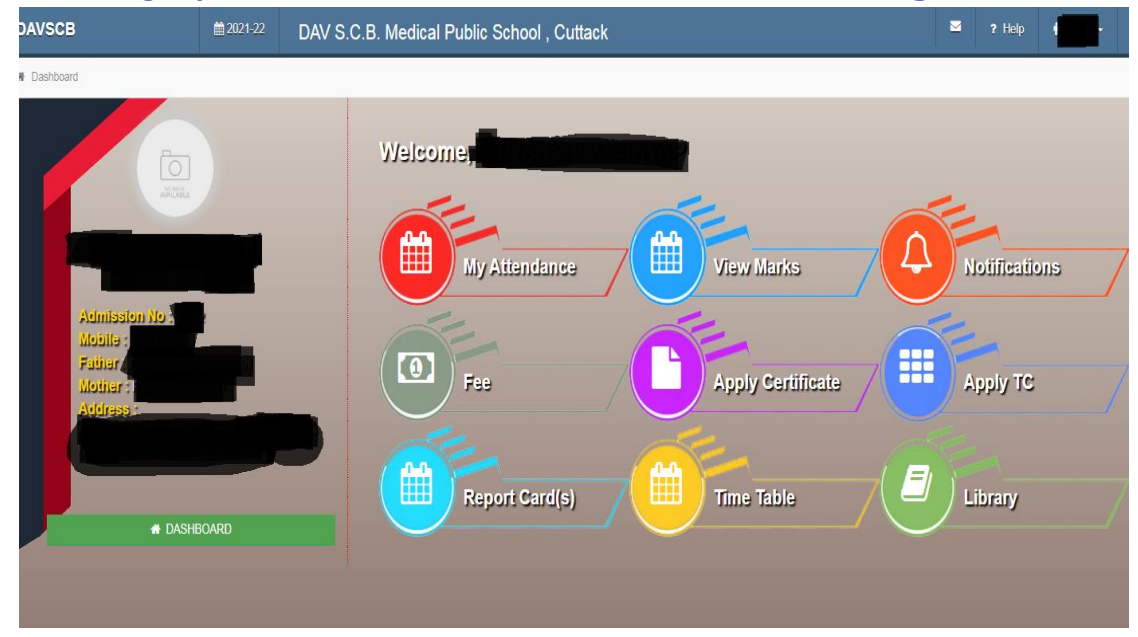

## 8. Click on Fee

| DAVS   | CB ≡                                          | 2021-22 | DAV S.C.B. Me                                                                                                    | dical Public Scho                                                                                     | ol , Cuttack           |                      | P Help                                   |  |  |  |
|--------|-----------------------------------------------|---------|----------------------------------------------------------------------------------------------------|----------------------------------------------------------------------------------------------------|------------------------|----------------------|------------------------------------------|--|--|--|
| 🏾 Dash | board > Payment                               |         |                                                                                                    |                                                                                                    |                        |                      |                                          |  |  |  |
|        |                                               |         | Select period to pay   Select period   Select period   Select period   Select period   Q1 (April-2021 To J)   Q2 (July-2021 To S)   Q3 (October-2021 T)   Q4 (January-2022 T)                                           | pts All Dues Online<br>upto :<br>une-2021 )<br>sptember-2021 )<br>o December-2021 )<br>o March-2022 ) | Payments Print Challan | ✓ Show on to pay (₹) | Select period and click<br>Show on show. |  |  |  |
|        |                                               |         | 2                                                                                                    | EXAM FEE                                                                                              | 0                      | 0.00                 |                                          |  |  |  |
|        |                                               |         |                                                                                                    | Total                                                                                                 | 0.00                   | 0.00                 |                                          |  |  |  |
|        | Nobile :<br>Father :<br>Mother :<br>Address : | F       | Please do not press the back or refresh button of the browser during the whole transaction.<br>Please contact your school for support.<br>Proceed For Online Payment on Difference of the proceed to an on the payment. |                                                                                                    |                        |                      |                                          |  |  |  |
| 9.     | Final Payr                                    | ment    |                                                                                                    |                                                                                                    |                        |                      |                                          |  |  |  |
|        | Total<br>Amount<br>1.00                       |         |                                                                                                    | View                                                                                                  | AXIS<br>old transactio | 5 BANK               | Click on Pay<br>Now                      |  |  |  |
|        |                                               |         |                                                                                                    |                                                                                                    | Pay Now                |                      |                                          |  |  |  |
|        |                                               |         |                                                                                                    |                                                                                                    | Close                  |                      |                                          |  |  |  |

| Please wait, Processing your request |                                    |                 |  |
|--------------------------------------|------------------------------------|-----------------|--|
|                                      | School Fees                        | ×               |  |
|                                      | English v                          |                 |  |
|                                      | < Card                             |                 |  |
|                                      | Add New Card                       |                 |  |
|                                      | Card Number<br>1111111110000000001 | Expiry<br>01/33 |  |
|                                      | Card Holder's name<br>XXXXXX       | CVV             |  |
|                                      |                                    |                 |  |
|                                      |                                    |                 |  |
|                                      |                                    |                 |  |
|                                      |                                    |                 |  |
|                                      | _PAY ₹                             |                 |  |

10. Provide card details and Pay now.

- **11.** Wait for a while for the **OTP (One Time Password)**.
- **12.** Put the OTP and submit.
- **13.** It will take some time and after that a **SUCCESS** message will display there.
- **14.** Click on the **Print Receipt**.
- **15.** If in any case the **Amount is debited** and you get a **Transaction Failed** message then leave the page and wait for 24 hours. Do not repeat the transaction again.
- **16.** For any issue contact to School.